# CREATE YOUR WEBSITE USING WORDPRESS PART 2 STEP BY STEP GUIDE

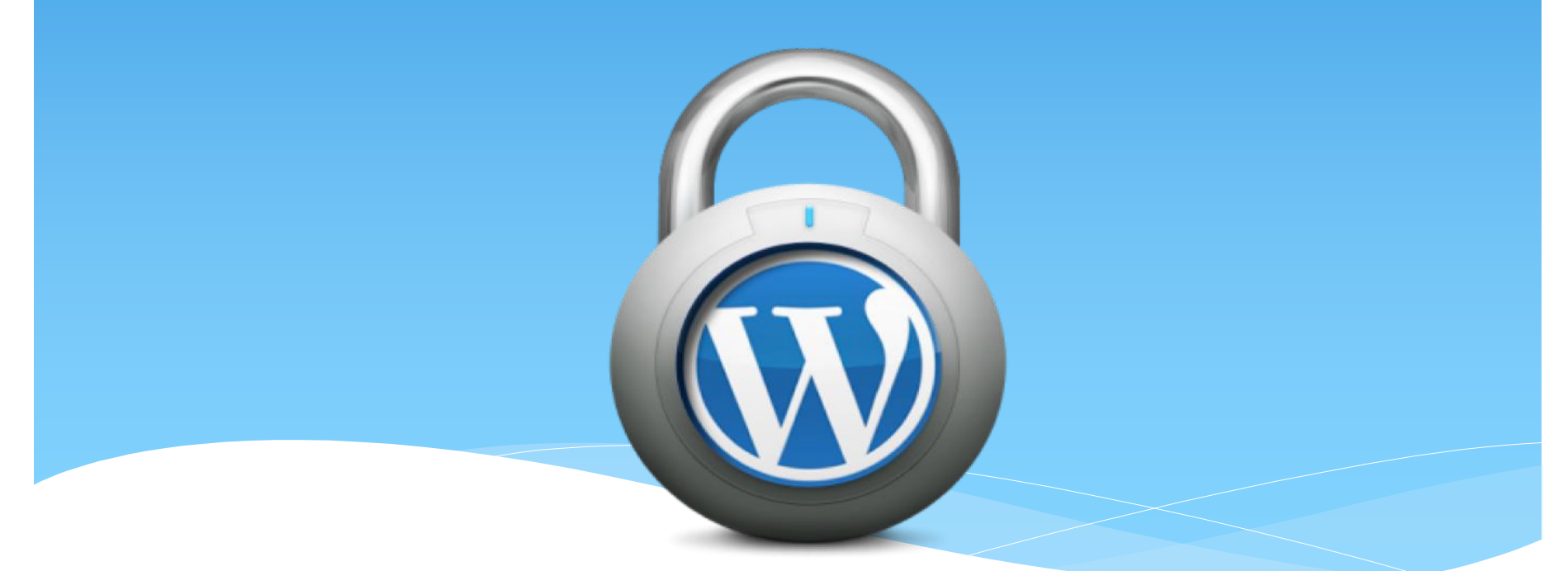

By Amellia Rasida Binti Muhamad Afandi

# What you need

- \* STEP 1.HOSTING & DOMAIN NAME
- \* STEP 2.ISTALL WORDPRESS
- \* STEP 3.CREATE WEBSITE

# STEP 1 HOSTING & DOMAIN NAME

# Where do I get a domain name and hosting?

many sites that offer domain and hosting service with the appropriate fee, you only need to type in Google and start looking site that offers domain name and hosting that suit your needs.

For example site that offer domain and hosting services is: https://www.mydomain.com/

# HOSTING & DOMAIN NAME

\* To get a new website online, you're going to need two things:

A domain name (a web address like yoursitename.com)

Hosting (a service that connects your site to the internet)

# STEP 2.ISTALL WORDPRESS

- \* Log into your cPanel.(YOUR HOSTING cPanel)
- In the Software/Services section, click on the Quick Install icon:

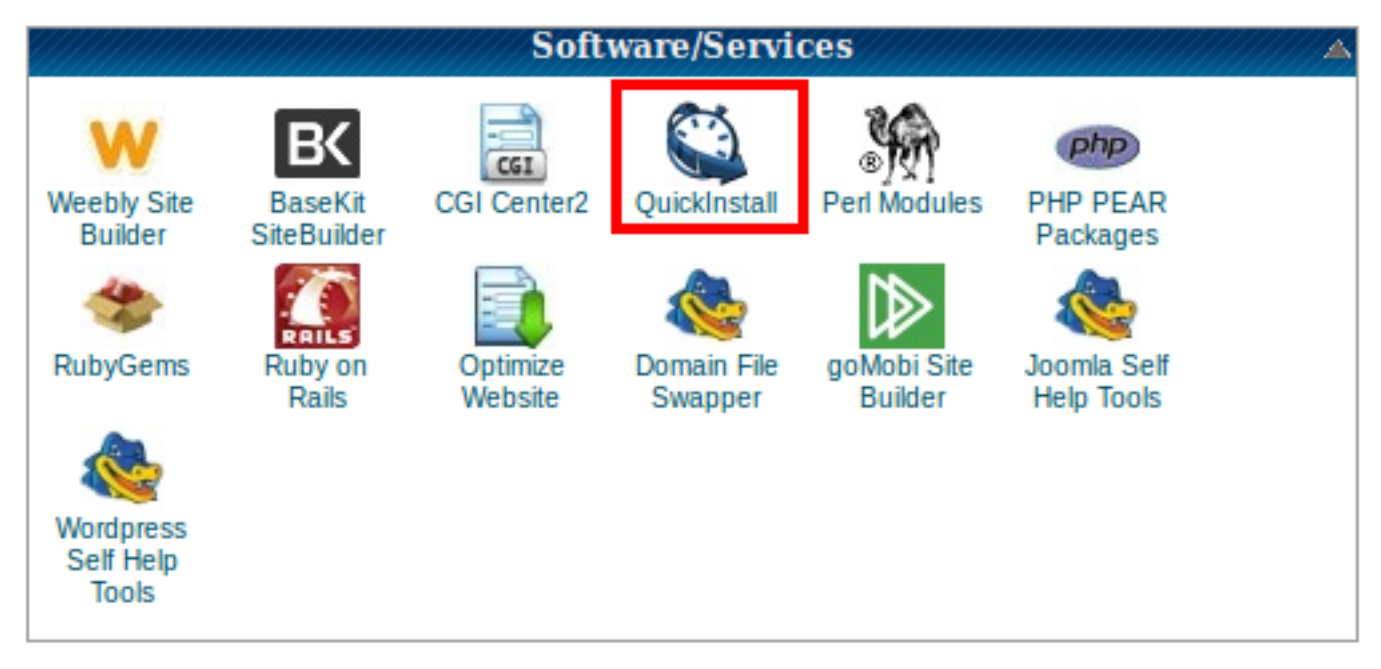

### **STEP 2.ISTALL WORDPRESS**

\* In the left menu, under Popular Installs, click WordPress, then click Install WordPress:

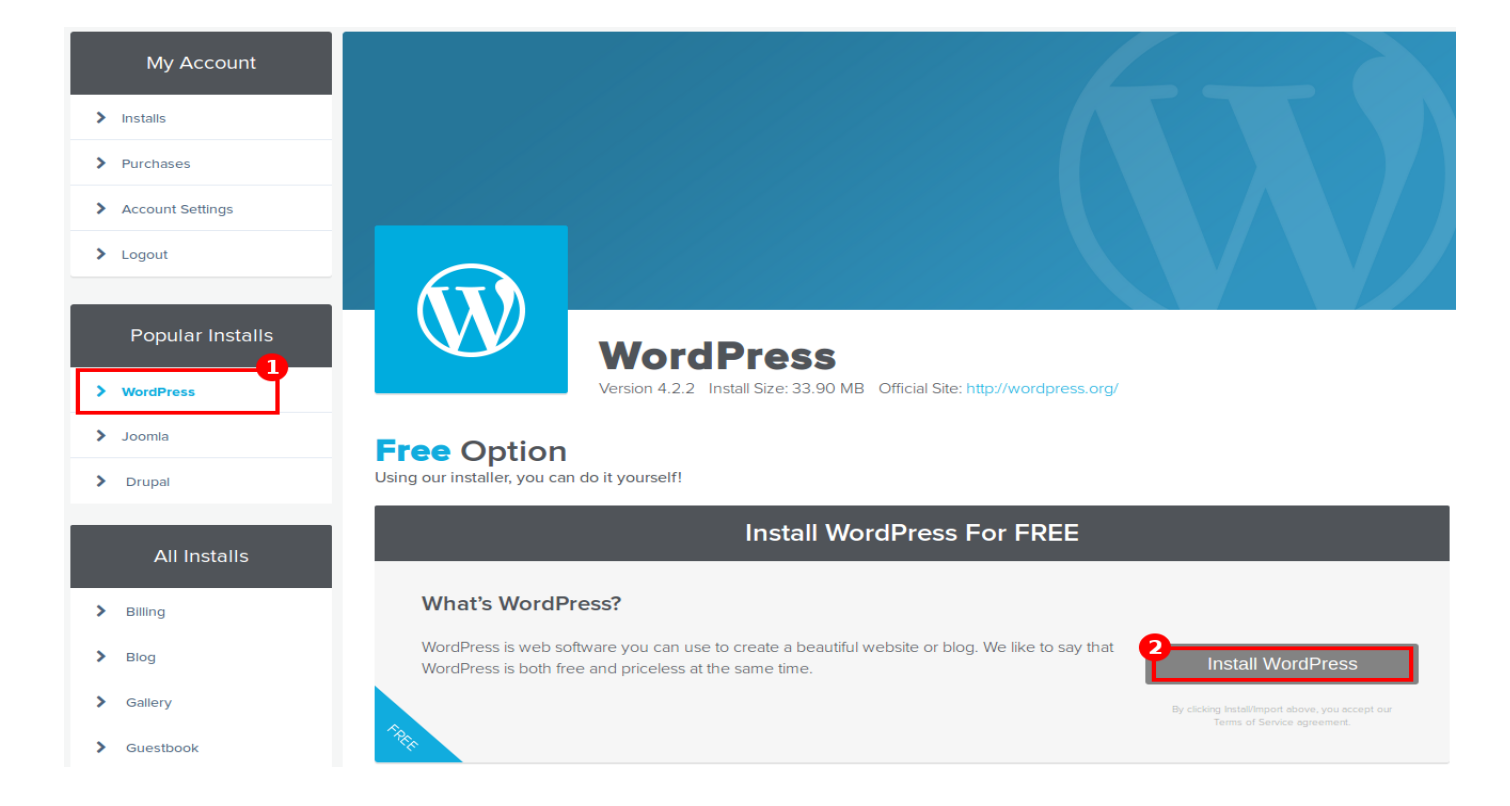

# STEP 2.ISTALL WORDPRESS

Complete the form that appears with the following details:

#### Install WordPress

Fill out the form below to get started with your install.

| nojo.com        | / optionalsitepath 2 |
|-----------------|----------------------|
| Admin Email     | Blog Title           |
| Admin User      | First Name           |
| Last Name       | G                    |
| Gator<br>Instal | II WordPress         |

### Create a MySQL Database for WordPress to use

| MySQL Users       |                      |                    |
|-------------------|----------------------|--------------------|
| Add New User      |                      |                    |
| Username:         | user_ wp             | 0                  |
| Password:         | •••••                | 0                  |
| Password (Again): | •••••                | 0                  |
| Strength (why?):  | Very Strong (96/100) | Password Generator |

Create User

↑ Jump to MySQL Databases

#### Add User To Database

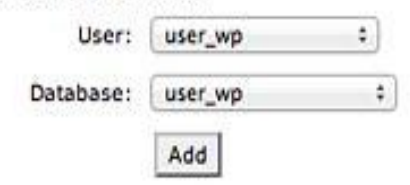

### **RUN AND INSTALL**

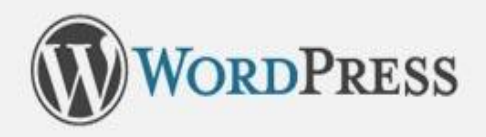

Welcome to WordPress. Before getting started, we need some information on the database. You will need to know the following items before proceeding.

- 1. Database name
- 2. Database username
- 3. Database password
- 4. Database host
- 5. Table prefix (if you want to run more than one WordPress in a single database)

If for any reason this automatic file creation doesn't work, don't worry. All this does is fill in the database information to a configuration file. You may also simply open wp-config-sample.php in a text editor, fill in your information, and save it as wp-config.php.

In all likelihood, these items were supplied to you by your Web Host. If you do not have this information, then you will need to contact them before you can continue. If you're all ready...

Let's go!

### Run and install

Enter the details for your newly created MySQL database and press the **Submit** button

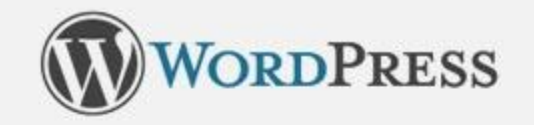

Below you should enter your database connection details. If you're not sure about these, contact your host.

| Database Name | user_dbname   | The name of the database you want to run<br>WP in.                                     |
|---------------|---------------|----------------------------------------------------------------------------------------|
| User Name     | user_username | Your MySQL username                                                                    |
| Password      | yourpassword  | and your MySQL password.                                                               |
| Database Host | localhost     | You should be able to get this info from your web host, if localhost does not work.    |
| Table Prefix  | wp_           | If you want to run multiple WordPress installations in a single database, change this. |
| Submit        |               |                                                                                        |

### Run and install

WordPress will now check if your settings are correct. If you have entered all the necessary information, you will see a confirmation screen. Press the **Run the Install** button to proceed.

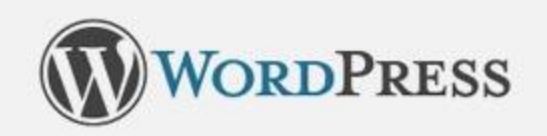

All right, sparky! You've made it through this part of the installation. WordPress can now communicate with yar database. If you are ready, time now to...

Run the install

### Step 6: Run and install

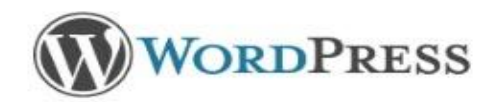

#### Welcome

Welcome to the famous five minute WordPress installation process! You may want to browse the ReadMe documentation at your leisure. Otherwise, just fill in the information below and you'll be on your way to using the most extendable and powerful personal publishing platform in the world.

#### Information needed

Please provide the following information. Don't worry, you can always change these settings later.

| Site Title                                        | This is my first blog!                                                                                                    |
|---------------------------------------------------|----------------------------------------------------------------------------------------------------|
| Username                                          | not-admin                                                                                                    |
|                                                   | Usernames can have only alphanumeric characters, spaces, underscores, hyphens, periods and the @ symbol.                                                       |
| Password, twice                                   |                                                                                                    |
| A password will be<br>automatically generated for |                                                                                                    |
| you if you leave this blank.                      | Strong                                                                                                    |
|                                                   | Hint: The password should be at least seven characters long. To make it stronger, use upper and lower case letters, numbers and symbols like ! " ? \$ % ^ & ). |
| Your E-mail                                       | admin@yoursite.com                                                                                                    |
|                                                   | Double-check your email address before continuing.                                                                                                    |
| Prvacy                                            | Allow search engines to index this site.                                                                                                    |
|                                                   |                                                                                                    |

### Login in admin panel with user name and password

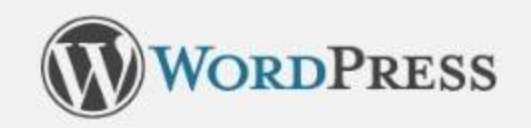

#### Success!

Log In

WordPress has been installed. Were you expecting more steps? Sorry to disappoint.

Username not-admin

Password Your chosen password.

### Now you can start creating your website!

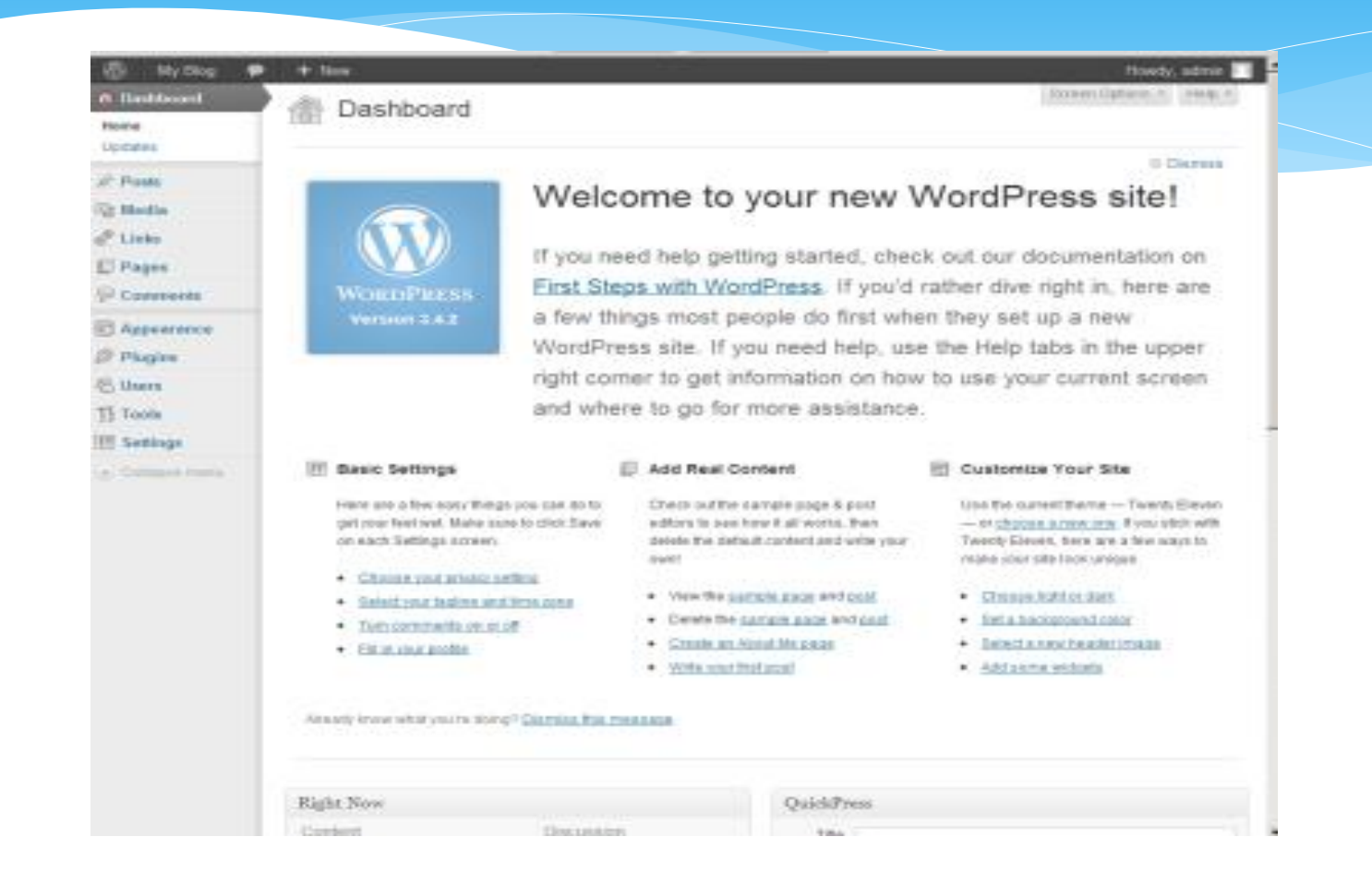